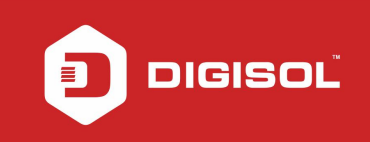

# HOW TO CONFIGURE THE DG-BG4300Nu IN REPEATER MODE

#### STEP 1: ACCESSING THE WEB CONFIGURATION PAGE INSIDE THE ROUTER

Open the configuration page of the router by typing http://192.168.1.1 in a web browser. We recommend you to do this one time configuration to be done using Internet Explorer.

Enter the username as admin and password as admin and click on Login.

| DG-BG4300NU ×                               |                |        |
|---------------------------------------------|----------------|--------|
| ← → C () Not secure   192.168.1.1/login.htm |                | or ☆ : |
|                                             |                |        |
|                                             |                |        |
|                                             |                |        |
|                                             |                |        |
|                                             | DIGISOL        |        |
|                                             |                |        |
|                                             | Router Login   |        |
| ·                                           |                |        |
|                                             |                |        |
| Use                                         | er Name: admin |        |
| Pas                                         | sword: •••••   |        |
|                                             | Login Reset    |        |
|                                             |                |        |
|                                             |                |        |
|                                             |                |        |
|                                             |                |        |

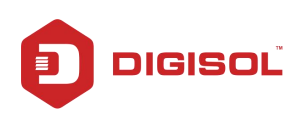

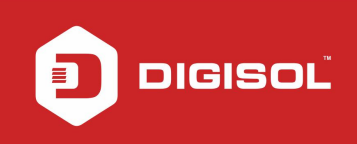

### STEP 2: CONFIGURE THE ROUTER IN REPEATER MODE

#### Click on Wireless > Wireless Repeater.

Select Repeater Enabled and type the Wireless network name under SSID of AP(Main AP).

| $\rightarrow \mathbf{C}  \textcircled{O} \text{ Not secure }   192.$ |                                                                                                    | (신)<br>(이)<br>(이)<br>(이)<br>(이)<br>(이)<br>(이)<br>(이)<br>(이)<br>(이)<br>(이 |
|----------------------------------------------------------------------|----------------------------------------------------------------------------------------------------|--------------------------------------------------------------------------|
| DIGISC                                                               | DG-BG4300NU                                                                                                    | 300Mbps Wireless ADSL2/2+<br>Broadband Router with USB Port              |
| Status Wizard                                                        | thetup Advanced Service Firewall                                                                                                    | I Maintenance Smart MENU                                                 |
| v wan                                                                | Wireless Repeater Settings<br>This page is used to configure the parameters for wireless repeate<br>Step 1: click "Site Survey". Sites surveyed will be displayed in the | er.<br>list below.Select one item, and click "Next".                     |
| 💆 LAN                                                                | Repeater Enabled(CHCP mode will be set                                                                                                    | to "none" if the repeater is enabled.)                                   |
| <b>b</b> Wireless                                                    |                                                                                                    |                                                                          |
| > Basic                                                              |                                                                                                    |                                                                          |
| : Security                                                           | Site Survey                                                                                                    |                                                                          |
| > MBSSID                                                             | Ap                                                                                                    | ply                                                                      |
| > Access Control List                                                |                                                                                                    |                                                                          |
| > Advanced                                                           |                                                                                                    |                                                                          |
| > WPS                                                                |                                                                                                    |                                                                          |
| > WDS                                                                |                                                                                                    |                                                                          |
| > Repeater                                                           |                                                                                                    |                                                                          |
|                                                                      |                                                                                                    |                                                                          |
|                                                                      |                                                                                                    |                                                                          |
| 8.1.1/wlwds.htm                                                      |                                                                                                    |                                                                          |

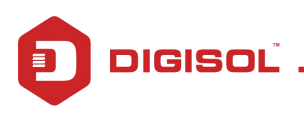

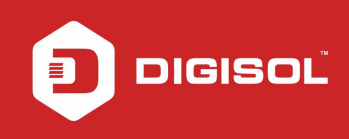

Click on Site Survey. You will get the following message "DHCP mode will be set to "none" of the repeater is enabled". Click on OK to continue.

All the available wireless networks will be scanned and displayed as shown in the below screen. Select the wireless network of your router. Note down the encryption, channel and signal strength which will help you sync the repeater settings as per your main router. Click on Next.

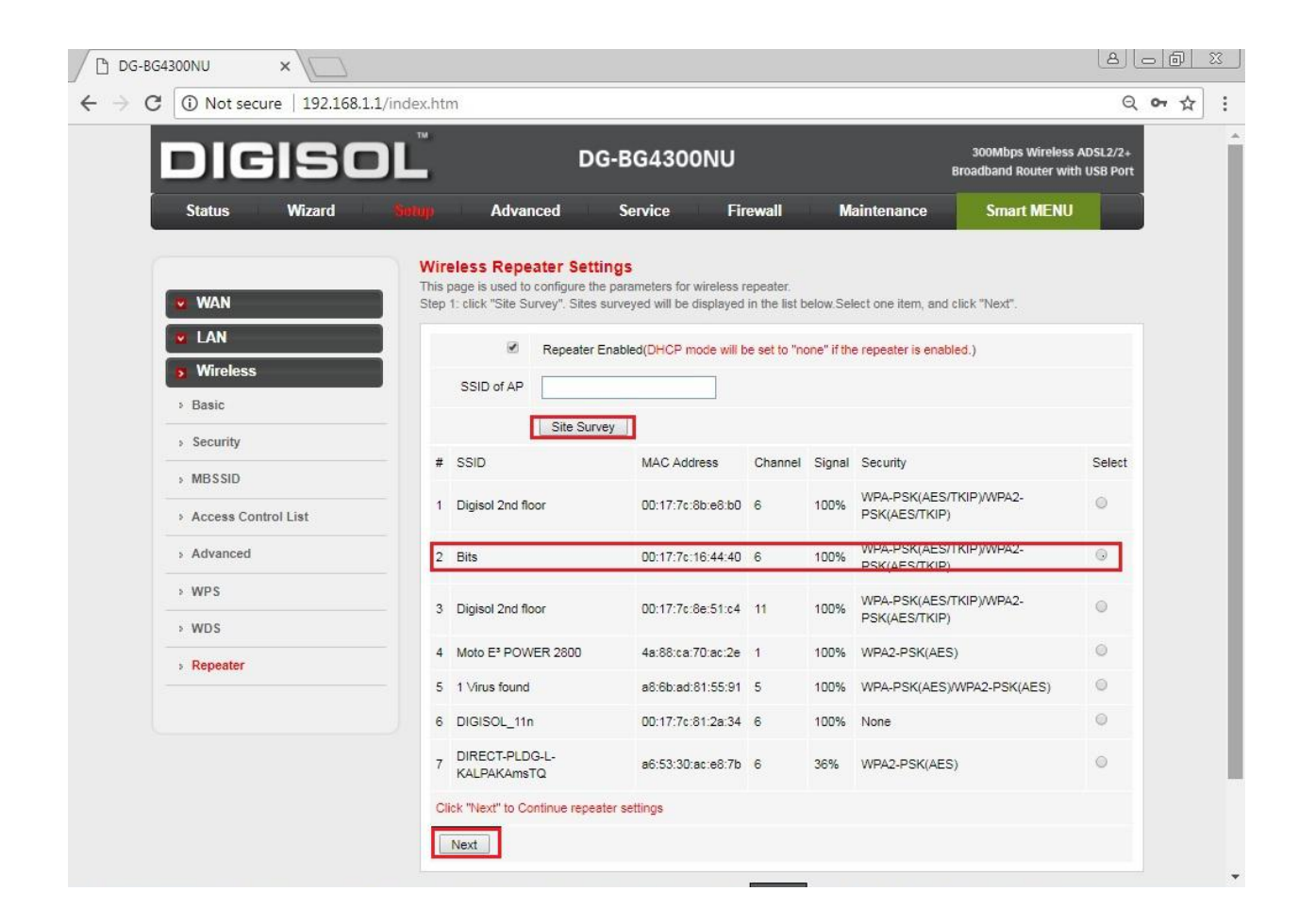

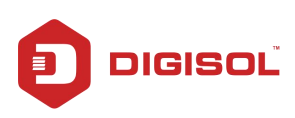

You will be asked to enter the password which should be same as your main router and click on Apply.

|                       |                                                                               | G-BG4300NO                                               |                            | Broadband Router with USB Port     |  |
|-----------------------|-------------------------------------------------------------------------------|----------------------------------------------------------|----------------------------|------------------------------------|--|
| Status Wizard         | Sintup Advanced                                                               | Service Firewall                                         | Maintenance                | Smart MENU                         |  |
| V WAN                 | Wireless Repeater Sec<br>Step 2: Setup the wireless secu<br>wireless network. | curity Settings<br>unity. Turn on WEP or WPA by using Er | ncryption Keys could preve | nt any unauthorized access to your |  |
| 🖉 LAN                 | Wireless Security Settings                                                    | (                                                        |                            |                                    |  |
| S. Wireless           | Encryption:                                                                   |                                                          |                            |                                    |  |
| > Basic               | Encryption.                                                                   | WPA-PSK[AES]                                             |                            |                                    |  |
| > Security            | Security Options(WPA-PS)                                                      | KIAESI)                                                  |                            |                                    |  |
| » MBSSID              | Pre-Shared Kev:                                                               | 1234546789                                               | (8-63 charact              | ers or 64 hex digits)              |  |
| > Access Control List |                                                                               | 1204040700                                               | (0-00 that det             | ora or of nex signay               |  |
| > Advanced            | Attention: if you select WEP, you                                             | u must set wireless WEP secret key. Apply                |                            |                                    |  |
| > WPS                 |                                                                               |                                                          |                            |                                    |  |
| > WDS                 |                                                                               |                                                          |                            |                                    |  |
| » Repeater            |                                                                               |                                                          |                            |                                    |  |
|                       |                                                                               |                                                          |                            |                                    |  |
|                       |                                                                               |                                                          |                            |                                    |  |
|                       |                                                                               |                                                          |                            |                                    |  |

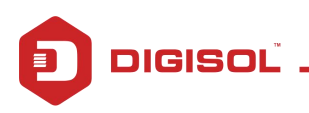

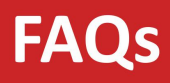

On the next page, you will need to change the IP address of the repeater in the range of the main router. Since the IP of our router is 192.168.43.1, we have changed the IP address of DG-BG4300Nu to 192.168.43.111 as shown in the screen below:

| DG-BG4300NU ×                          |                                                                                      |                                                                             | a) (                                                        | - 0  | 23 |
|----------------------------------------|--------------------------------------------------------------------------------------|-----------------------------------------------------------------------------|-------------------------------------------------------------|------|----|
| ← → C () Not secure   192.168.1.1/inde | x.htm                                                                                |                                                                             | Q                                                           | o• ☆ | :  |
|                                        | 192.168.1.1 says:<br>LAN IP address or Netmas                                        | k change will result in failure of accessing to t                           | Soumops wireless AUSL2/2+<br>Broadband Router with USB Port |      | •  |
|                                        | Router.<br>You should release and re-<br>configuraion.<br>Are you sure you want to o | new PC's IP address for the succedent change the LAN IP address or Netmask? |                                                             | •    |    |
| 🖉 WAN                                  |                                                                                      |                                                                             | ddress conflicts with the center of the AP.                 |      |    |
| 🗾 LAN                                  |                                                                                      | OK Cancel                                                                   |                                                             |      |    |
| <b>B</b> Wireless                      | IP Address:                                                                          | 192.168.43.111                                                              |                                                             |      |    |
| > Basic                                | Subnet Mask:                                                                         | 255.255.255.0                                                               |                                                             |      |    |
| > Security                             |                                                                                      |                                                                             |                                                             |      |    |
| > MBSSID                               |                                                                                      | rmisn                                                                       |                                                             |      |    |
| > Access Control List                  |                                                                                      |                                                                             |                                                             |      |    |
| > Advanced                             |                                                                                      |                                                                             |                                                             |      |    |
| > WPS                                  |                                                                                      |                                                                             |                                                             |      |    |
| > WDS                                  |                                                                                      |                                                                             |                                                             |      |    |
| > Repeater                             |                                                                                      |                                                                             |                                                             |      |    |
|                                        |                                                                                      |                                                                             |                                                             |      |    |
|                                        |                                                                                      |                                                                             |                                                             |      |    |
|                                        |                                                                                      |                                                                             |                                                             |      |    |
|                                        |                                                                                      |                                                                             |                                                             |      |    |
|                                        |                                                                                      |                                                                             |                                                             |      |    |
|                                        | Technical Sup                                                                        | oport - 1800 209 3444 Ernail Su                                             | upport - helpdesk@digisol.com                               |      |    |

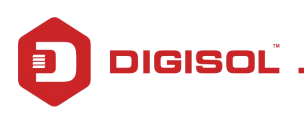

DIGISOL

NETWORKING IS IN OUR DNA

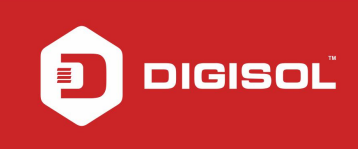

Router DG-BG4300Nu will now reboot.

Wait till the reboot procedure is completed and once all the LEDs on DG-BG4300Nu are back to normal

| ← → C ③ Not secure   192 | 2.168.1.1/index.htm                                                     | ର ଜ ନ୍ଧ :                             |
|--------------------------|-------------------------------------------------------------------------|---------------------------------------|
|                          | DG-BG4300NU 300MDps wireless Broadband Router wi                        | th USB Port                           |
| Status Wizard            | rd Setup Advanced Service Firewall Maintenance Smart MENL               |                                       |
|                          | Reboot System!                                                          |                                       |
| WAN                      |                                                                         |                                       |
|                          | LAN IP is changed! The system will reload soon automatically            |                                       |
| <b>B</b> Wireless        | Please Wait 63 s                                                        |                                       |
| > Basic                  |                                                                         |                                       |
| > Security               |                                                                         |                                       |
| > MBSSID                 |                                                                         |                                       |
| > Access Control List    |                                                                         |                                       |
| > Advanced               |                                                                         |                                       |
| > WPS                    |                                                                         |                                       |
| > WDS                    |                                                                         |                                       |
| > Repeater               |                                                                         |                                       |
|                          |                                                                         |                                       |
|                          |                                                                         |                                       |
|                          |                                                                         |                                       |
|                          |                                                                         |                                       |
|                          |                                                                         |                                       |
|                          | Technical Support - 1800 209 3444 Ernail Support - helpdesk@digisol.com | 1                                     |
|                          |                                                                         | · · · · · · · · · · · · · · · · · · · |

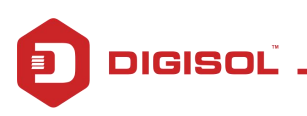

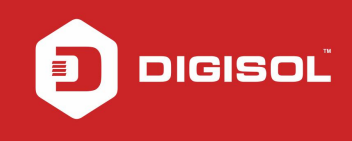

Once the router DG-BG4300Nu reboots, open the page with the changed IP address i.e.: 192.168.43.111 as in our setup. You can now configure separate SSID for your repeater. To do this, login to the page and click on Setup > Wireless > Basic

Enter a new name in SSID Click on Apply.

| LIGISC                | DG-BG43                                         | DONU                             | Broadband Router with USB Port |
|-----------------------|-------------------------------------------------|----------------------------------|--------------------------------|
| Status Wizard         | Setup Advanced Service                          | Firewall Maintenance             | Smart MENU                     |
|                       | Wireless Basic Settings                         |                                  |                                |
| wan                   | This page is used to configure the parameters f | or your wireless network.        |                                |
| LAN                   | Disable Wireless LAN Interface                  | Disable External Wireless Button |                                |
| 🗴 Wireless            | Band:                                           | 2.4 GHz (B+G+N) ▼                |                                |
| > Basic               | Mode:                                           | AP V                             |                                |
| > Security            | SSID:                                           | Repeater                         |                                |
| > MBSSID              |                                                 |                                  |                                |
| > Access Control List | Channel Width:                                  | 40MHZ <b>V</b>                   |                                |
| > Advanced            | Control Sideband:                               | Upper 🔻                          |                                |
| > WPS                 |                                                 |                                  |                                |
| > WDS                 | Channel Number:                                 | 11 Current Channel: 1            |                                |
| > Repeater            | Radio Power (Percent):                          | 100% 🔻                           |                                |
|                       | Max WiFi Clients:                               | 16 (1-16)                        |                                |
|                       | Associated Clients:                             | Show Active Clients              |                                |

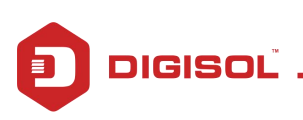

Configure the security settings for the repeater as per your need as shown below screen.

## Click on "Apply Changes"

|                                 |                                                                                                    |                                                       | هار                                                         |      |
|---------------------------------|----------------------------------------------------------------------------------------------------|-------------------------------------------------------|-------------------------------------------------------------|------|
| ← → C ① Not secure   192.168.43 | 3.111/index.htm                                                                                        |                                                       | Q                                                           | 07 Å |
| DIGISC                          | )L <sup>™</sup> DG-B                                                                                   | G4300NU                                               | 300Mbps Wireless ADSL2/2+<br>Broadband Router with USB Port |      |
| Status Wizard                   | Sutup Advanced Se                                                                                      | ervice Firewall Maintenance                           | Smart MENU                                                  |      |
| v WAN                           | Wireless Security Setup<br>This page allows you setup the wireless<br>access to your wireless network. | s security. Turn on WEP or WPA by using Encryption Ke | vs could prevent any unauthorized                           |      |
| LAN                             | SSID TYPE:                                                                                             | ● Root ◎ VAP0 ◎ VAP1 ◎ VAP2 ◎ VAP3                    |                                                             |      |
| 皮 Wireless                      | Encryption:                                                                                            | WPA2(AES) V                                           |                                                             |      |
| > Basic                         | Use 802.1x Authentication                                                                              | WEP 64bits WEP 128bits                                |                                                             |      |
| > Security                      | WPA Authentication Mode:                                                                               | CENTERPRISE (RADIUS)   Personal (Pre-Shared H         | (ey)                                                        |      |
| > MBSSID                        | Pre-Shared Key Format:                                                                                 | Passphrase                                            |                                                             |      |
| Access Control List             | Pre-Shared Key:                                                                                        | ****                                                  |                                                             |      |
| > Advanced                      | Authentication RADIUS Server:                                                                          | Port 1812 IP address 0.0.0.0 Pat                      | ssword                                                      |      |
| > WPS                           | Note: When encryption WEP is sele                                                                      | cted, you must set WEP key value.                     |                                                             |      |
| > WDS                           |                                                                                                    |                                                       |                                                             |      |
| > Repeater                      | Apply Changes                                                                                          |                                                       |                                                             |      |
|                                 |                                                                                                    |                                                       |                                                             |      |
|                                 |                                                                                                    |                                                       |                                                             |      |
|                                 |                                                                                                    |                                                       |                                                             |      |
|                                 |                                                                                                    |                                                       |                                                             |      |
|                                 | Technical Support - 1                                                                                  | 800 209 3444 Email Support - help                     | odesk@digisol.com                                           |      |

Router will now reboot.

Scan and connect the wireless repeater SSID on your mobile or laptop wirelessly and access internet.

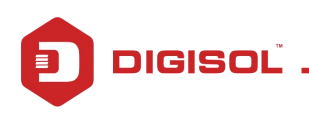